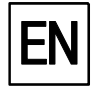

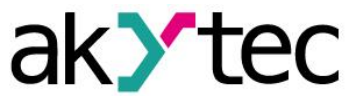

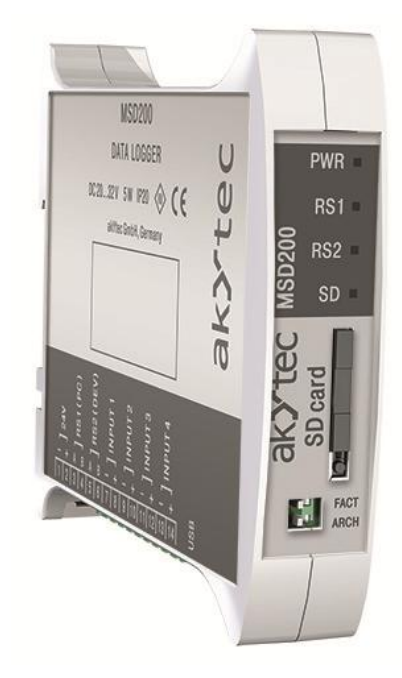

# **MSD200**

**Data Logger** 

User guide

MSD200\_2016.10\_0201\_EN © All rights reserved Subject to technical changes and misprints

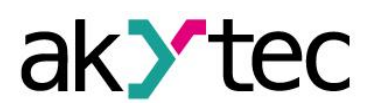

# Contents

| Intr | ntroduction2                  |      |                         |    |
|------|-------------------------------|------|-------------------------|----|
| 1.   | Overview                      |      |                         |    |
| 2.   | Sp                            | bec  | cifications             | 4  |
| 2    | .1.                           |      | Galvanic isolation      | 5  |
| 2    | .2.                           |      | Operating conditions    | 5  |
| 3.   | Sa                            | afet | ty                      | 6  |
| 3    | .1.                           |      | Intended use            | 6  |
| 4.   | De                            | esig | gn and functioning      | 7  |
| 4    | .1.                           |      | Design                  | 7  |
| 4    | .2.                           |      | Control elements        | 7  |
| 5.   | Ins                           | sta  | allation                | 9  |
| 5    | .1.                           |      | Mounting                | 9  |
| 5    | .2.                           |      | Wiring                  | 9  |
| 5    | .3.                           |      | Quick replacement       | 11 |
| 6.   | MS                            | SD2  | 0200 Configurator       | 12 |
| 6    | .1.                           |      | Software overview       | 12 |
| 6    | .2.                           |      | MSD200 – PC connection  | 13 |
|      | 6.2                           | 2.1. | Connection via RS232    | 14 |
|      | 6.2                           | 2.2. | 2. Connection via modem | 14 |
| 6    | .3.                           |      | Channels                | 14 |
| 6    | .4.                           |      | File Manager            | 16 |
| 6    | .5.                           |      | View data               | 18 |
| 6    | .6.                           |      | Settings                | 18 |
| 6    | .7.                           |      | Digital signature       | 20 |
| 6    | .8.                           |      | Date and Time           | 21 |
| 6    | .9.                           |      | Log files               | 21 |
| 6    | .10.                          | •    | Analog inputs           | 22 |
| 7.   | Ме                            | emo  | nory card               | 23 |
| 7    | .1.                           |      | Saving data             | 23 |
| 7    | .2.                           |      | Memory card replacing   | 23 |
| 8.   | Мо                            | odk  | bus RTU                 | 24 |
| 9.   | Ма                            | aint | ntenance                | 29 |
| 10.  | 0. Transportation and Storage |      |                         |    |
| 11.  |                               | Sc   | cope of delivery        | 31 |

# Introduction

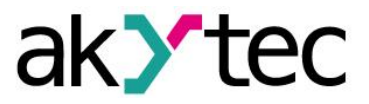

# Introduction

This manual describes the functions, configuration and operating of data logger MSD200.

#### Terms and abbreviations

Following terms and abbreviations are used in the guide:

**Modbus** – application layer messaging protocol for client/server communication between devices connected on different types of buses or networks, originally published by Modicon (now Schneider Electric), currently supported by an independent organization Modbus-IDA (www.modbus.org).

CSV – plane text format designed for tabular data representation.

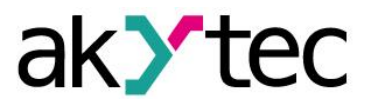

# 1. Overview

MSD200 is intended for data monitoring and logging purposes and provides following functions:

- 4 analog inputs for standard electrical signals 0-5 mA, 0-20 mA or 4-20 mA
- scaling function to convert the measured value to any unit
- monitoring of data received from other devices via Modbus over RS485 interface
- logging the received data and store it as a hard-copy to a memory card as a CSV file
- exchange the data with other information and control systems via Modbus
- the device supports remote access over external modem
- MSD200 Configurator software enables to configure the device and provides a visual means of analyzing the process data

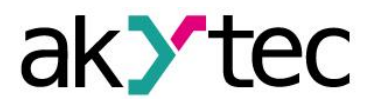

# 2. Specifications

## Table 2.1 General specifications

| Power supply                     | 24 (2033) V DC              |
|----------------------------------|-----------------------------|
| Power consumption, max.          | 5 W                         |
| Log channels                     | 64                          |
| Dataset size (per channel), max. | 20 Byte                     |
| Analog inputs                    | 4                           |
| Storage media                    | SD, SDHC, microSD, MMC      |
| Storage medium capacity, max.    | 32 GB                       |
| Storage medium fie system        | FAT32                       |
| File type                        | *.CSV                       |
| Interfaces                       | 2x RS485 (RS1, RS2); 1x USB |
| Logging cycle                    | 165535 s                    |
| Backup time                      | 2 years                     |
| Backup battery                   | CR2032                      |
| Dimensions                       | 23 x 102 x 120 mm           |
| Weight                           | approx. 150 g               |

# Table 2.2 Analog inputs

| Input signal                        | 0-5 mA, 0-20 mA, 4-20 mA |
|-------------------------------------|--------------------------|
| Sampling time                       | 100 ms                   |
| Basic accuracy                      | ±1.0%                    |
| Input resistance                    | 133 ohm                  |
| Galvanic isolation between channels | none                     |

## Table 2.3 RS485 interfaces

| Operation mode | RS1 (PC)  | Slave                            |
|----------------|-----------|----------------------------------|
| Operation mode | RS2 (DEV) | Master, Slave, Slave Ext, Spy*   |
| Protocol       | RS1 (PC)  | ModBus RTU                       |
| FIOLOCOI       | RS2 (DEV) | ModBus RTU, ModBus ASCII, akYtec |
| Baud rate      |           | 1.2…115.2 kbit/s                 |

\* only for akYtec protocol

## Table 2.4 USB interface

| Туре                       | USB 2.0    |
|----------------------------|------------|
| Interface mode             | Full-speed |
| Transport layer protocol   | CDC        |
| Application layer protocol | ModBus RTU |
| Baud rate USB              | 79 kB/s    |
| Connector type             | В          |
| Cable type                 | USB A/B    |

# **Specifications**

## 2.1. Galvanic isolation

The data logger has 4 potential groups:

- Power supply 24 VDC
- Analog inputs, USB interface
- RS1 (PC) interface
- RS2 (DEV) interface

| Galvanic isolation from each group to chassis | 500 V AC / 1 min |
|-----------------------------------------------|------------------|
| Galvanic isolation between groups             | 500 V AC / 1 min |

## 2.2. Operating conditions

The following environment conditions must be met:

- clean, dry and controlled environment, low dust level
- closed non-hazardous areas, free of corrosive or flammable gases

#### Table 2.5

| Condition                     | Permissible range                    |  |
|-------------------------------|--------------------------------------|--|
| Ambient operating temperature | -10+55°C                             |  |
| Storage temperature           | -15+55°C                             |  |
| Relative humidity             | up to 80% (at +25°C, non-condensing) |  |
| IP Code                       | IP20                                 |  |
| Altitude                      | up to 2000 m above sea level         |  |
| EMC immunity                  | conforms to IEC 61000-6-2            |  |
| EMC emission                  | conforms to IEC 61000-6-4            |  |

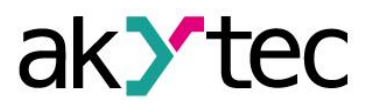

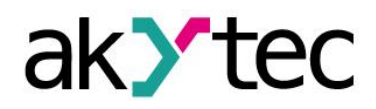

# Safety

# 3. Safety

Explanation of the symbols and keywords used:

- DANGER indicates an imminently hazardous situation which, if not avoided, will result in death or serious injury.
- WARNING *WARNING indicates a potentially hazardous situation which, if not avoided, could result in death or serious injury.*

CAUTION *CAUTION indicates a potentially hazardous situation which, if not avoided, could result in minor or moderate injury* 

► NOTICE

in damage of the product itself or of adjacent objects.

# 3.1. Intended use

The data logger MSD200 has been designed and built solely for the intended use described in this manual, and may only be used accordingly. The technical specifications contained in this manual must be observed.

NOTICE indicates a potentially harmful situation which, if not avoided, may result

The data logger may be operated only in properly installed condition.

## Improper use

Any other use is considered improper. Especially to note:

- The device should not be used for medical devices which receive, control or otherwise affect human life or physical health.
- The device should not be used in an explosive environment.
- The device should not be used in an atmosphere with chemically active substance.

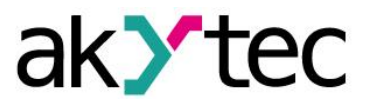

# 4. Design and functioning

## 4.1. Design

The device is designed in a plastic enclosure for DIN rail mounting. Indicators and control elements are located on the front side of the device. There are interlocks for DIN-rail mounting on the rear side.

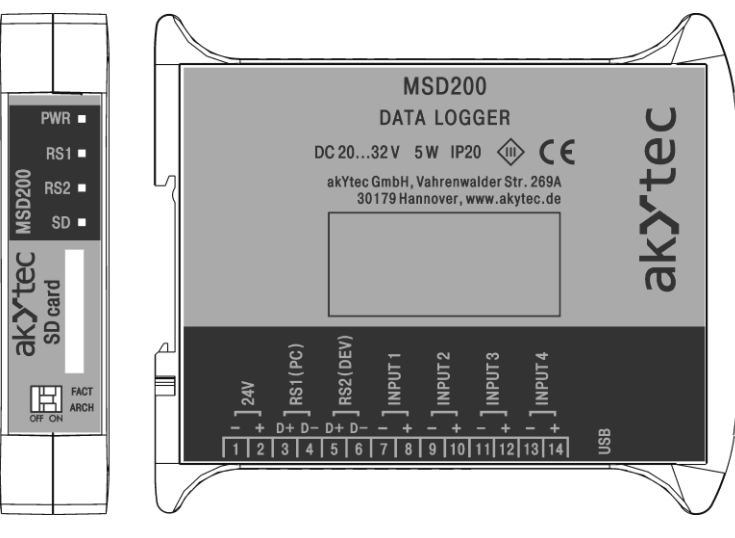

Fig. 4.1 External view

# 4.2. Control elements

The operation of the device can be controlled with two DIP switches and four LEDs on the front panel.

| DIP<br>switch | State | Description                                                    |
|---------------|-------|----------------------------------------------------------------|
|               | ON    | Network parameters of RS1 (PC) interface are reset to default: |
|               |       | Device address = 16                                            |
| FACT          |       | Baud rate = 9.6 kbit/s                                         |
|               | OFF   | Network parameters of RS1 (PC) interface (device address and   |
|               |       | baud rate) are set to user settings                            |
|               | ON    | Start data logging                                             |
|               | OFF   | Stop data logging                                              |

#### Table 4.2 LEDs

| LED  | Indication       | Description                                                    |  |
|------|------------------|----------------------------------------------------------------|--|
| PWR  | Green            | Supply voltage is inside permissible range                     |  |
|      | Red              | No memory card, data is stored to the built-in flash memory    |  |
|      | Red, blinking    | Data loss, memory card or built-in flash memory is full        |  |
| SD   | Green            | Logging paused, memory card can be changed                     |  |
| 30   | Green, blinking  | Logging is in progress, memory card is inserted and CANNOT     |  |
|      |                  | be removed                                                     |  |
|      | Yellow           | Memory card is inserted, logging stopped                       |  |
|      | Not lit          | No data exchange via RS1 or USB                                |  |
| DQ1  | Green, blinking  | RS1 or USB with user settings, data exchange is in progress    |  |
| 1.51 | Yellow           | RS1 or USB with default settings                               |  |
|      | Yellow, blinking | RS1 or USB with default settings, data exchange is in progress |  |

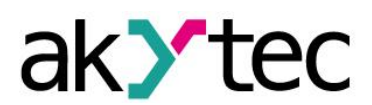

# **Design and functioning**

| LED | Indication | Description                                           |
|-----|------------|-------------------------------------------------------|
|     | Green      | Interval between data packets                         |
| DC2 | Yellow     | Interval between data packets, query cycle exceedance |
| N32 | Red        | Interval between data packets, timeout                |
|     | Blinking   | Data packet received via RS2                          |

# Installation

# 5. Installation

The operating conditions from the section 2.3 must be observed

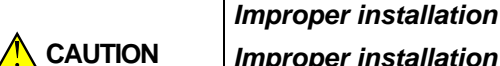

Improper installation can cause serious or minor injuries and damage the control panel. Installation must be performed only by fully qualified personnel.

## 5.1. Mounting

- Align the upper slide of the DIN rail mounting groove with the DIN rail and push it onto the rail.
- Wire external connections in accordance with sec. 5.2 'Wiring' using plug-in terminal blocks (included).

#### Removal:

- Take off the terminal blocks without disconnecting the wires.
- Insert a screwdriver into the eyelet of the slide interlock, push it, and then remove relay from the rail.

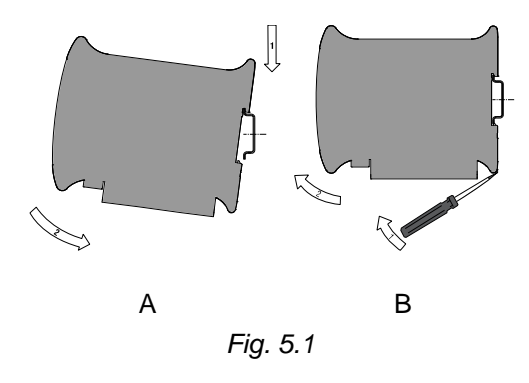

NOTICE Removing of the terminal blocks may be performed only after powering off the device and all connected equipment.

## 5.2. Wiring

Dangerous voltage

A DANGER

*Electric shock could kill or seriously injure. All electrical connections must be performed by a fully qualified electrician. Ensure that the mains voltage matches the voltage marked on the nameplate. Ensure that the device is provided with its own power supply line and electric fuse.* 

Switch on the power supply only after wiring of the device has been completed.

- The electrical connections are shown in Fig. 5.2 and the terminal assignments in Table 5.1.
- Connect the power supply to the terminals 24V / 0V.
- The maximum conductor cross-section for power supply is 1.5 mm<sup>2</sup>.

Signal cables should be routed separately or screened from the supply cables. Only a shielded cable may be used for signal lines.

- Connect the RS485 lines to terminals D+ and D-.
- Twisted pair cable should be used for the connection to RS485 interface. Maximal cable length is 1200 m.
- The USB interface enables hot plugging. The USB cable length should not exceed 3 m.

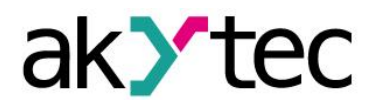

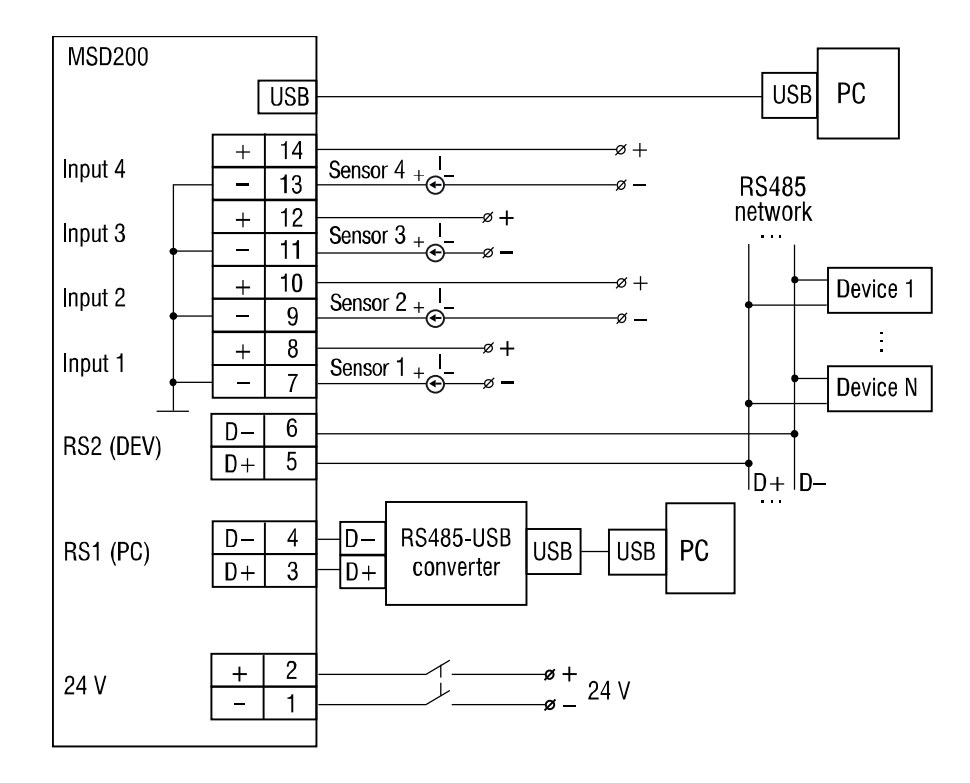

Fig. 5.2 Layout of external connections

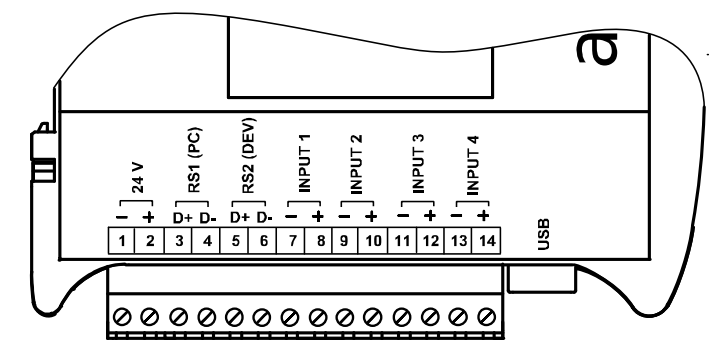

Fig. 5.3 Device connectors

| Table 5.1 | Terminal | assignments |
|-----------|----------|-------------|
|-----------|----------|-------------|

| No | Indication   | Description    |
|----|--------------|----------------|
| 1  | 24 V -       | Power supply   |
| 2  | 24 V +       | 24V            |
| 3  | RS1 (PC) D+  | PS485 Slave    |
| 4  | RS1 (PC) D-  | 110403 51876   |
| 5  | RS2 (DEV) D+ | RS485          |
| 6  | RS2 (DEV) D- | Master/Slave   |
| 7  | INPUT 1 -    | Analog input 1 |
| 8  | INPUT 1 +    |                |
| 9  | INPUT 2 -    | Analog input 2 |
| 10 | INPUT 2 +    | Analog Input 2 |
| 11 | INPUT 3 -    | Analog input 2 |
| 12 | INPUT 3 +    | Analog Input 3 |
| 13 | INPUT 4 -    | Analog input 4 |
| 14 | INPUT 4 +    |                |

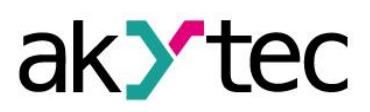

## 5.3. Quick replacement

MSD200 is equipped with plug-in terminal blocks which enable quick replacement of the device without disconnecting the existing wiring (Fig. 5.4).

To replace the device:

- power off all connected lines including power supply
- remove all detachable parts of the terminal blocks
- replace MSD200
- connect detachable parts with existing wiring to the device

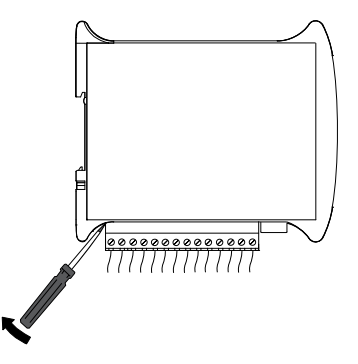

Fig. 5.4 Quick replacement

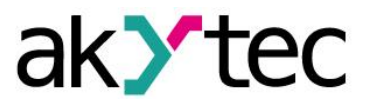

## 6.1. Software overview

#### Table 6.1 Basic control elements

| Main menu                                                    |                                                                             |  |  |  |  |  |  |  |  |  |
|--------------------------------------------------------------|-----------------------------------------------------------------------------|--|--|--|--|--|--|--|--|--|
| File Device Language Help                                    | Work with files and device configuration, select language                   |  |  |  |  |  |  |  |  |  |
| The benee congoinge thep                                     | or use help                                                                 |  |  |  |  |  |  |  |  |  |
| Toolbar                                                      |                                                                             |  |  |  |  |  |  |  |  |  |
| 😢 Read all                                                   | Read configuration from the device                                          |  |  |  |  |  |  |  |  |  |
| 🕞 Save all                                                   | Apply new configuration to the device                                       |  |  |  |  |  |  |  |  |  |
| 🔚 Save changes                                               | Apply the last changes to the device                                        |  |  |  |  |  |  |  |  |  |
| 🔚 Save to file                                               | Save configuration to a file                                                |  |  |  |  |  |  |  |  |  |
| Ҟ Load from file                                             | Load configuration from a file                                              |  |  |  |  |  |  |  |  |  |
| Start / Stop                                                 | Connect / disconnect MSD200 and PC                                          |  |  |  |  |  |  |  |  |  |
| Connection active                                            | Connection status                                                           |  |  |  |  |  |  |  |  |  |
| Tabs                                                         |                                                                             |  |  |  |  |  |  |  |  |  |
| Channels                                                     | Configuration of logging channels                                           |  |  |  |  |  |  |  |  |  |
| File Manager                                                 | Log file management                                                         |  |  |  |  |  |  |  |  |  |
| View data                                                    | View received data                                                          |  |  |  |  |  |  |  |  |  |
|                                                              | <ul> <li>– RS2 interface settings</li> </ul>                                |  |  |  |  |  |  |  |  |  |
|                                                              | <ul> <li>Common parameters for logging</li> </ul>                           |  |  |  |  |  |  |  |  |  |
| Settings                                                     | – Digital signature                                                         |  |  |  |  |  |  |  |  |  |
|                                                              | <ul> <li>Date and time</li> </ul>                                           |  |  |  |  |  |  |  |  |  |
|                                                              | <ul> <li>Scheduled logging</li> </ul>                                       |  |  |  |  |  |  |  |  |  |
| Analog inputs                                                | Analog input settings                                                       |  |  |  |  |  |  |  |  |  |
| Memory card synchonization                                   | Memory card synchronization settings                                        |  |  |  |  |  |  |  |  |  |
| RS1 (PC) settings<br>COM port: COM31<br>RS-232 	Modem 	Modem | MSD200 – PC connection parameters<br>See section 6.2.1. for further details |  |  |  |  |  |  |  |  |  |

Using the menu command '*Device>Default settings*' you can apply the factory settings to the configurator.

MSD200 Configurator allows creating device configurations in online and offline mode as well. The new configuration can be saved as a file and be used for configuring other MSD200.

The status of each variable parameter or parameter row is indicated by its background color:

| pink | The parameter is not synchronized with the device parameter    |
|------|----------------------------------------------------------------|
|      | (the parameter has been changed but not applied to the device) |
| grey | The parameter cannot be changed                                |

Changing and reading of parameters are performed according to the diagram in Fig. 6.1.

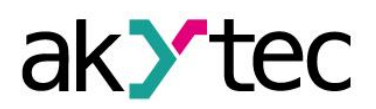

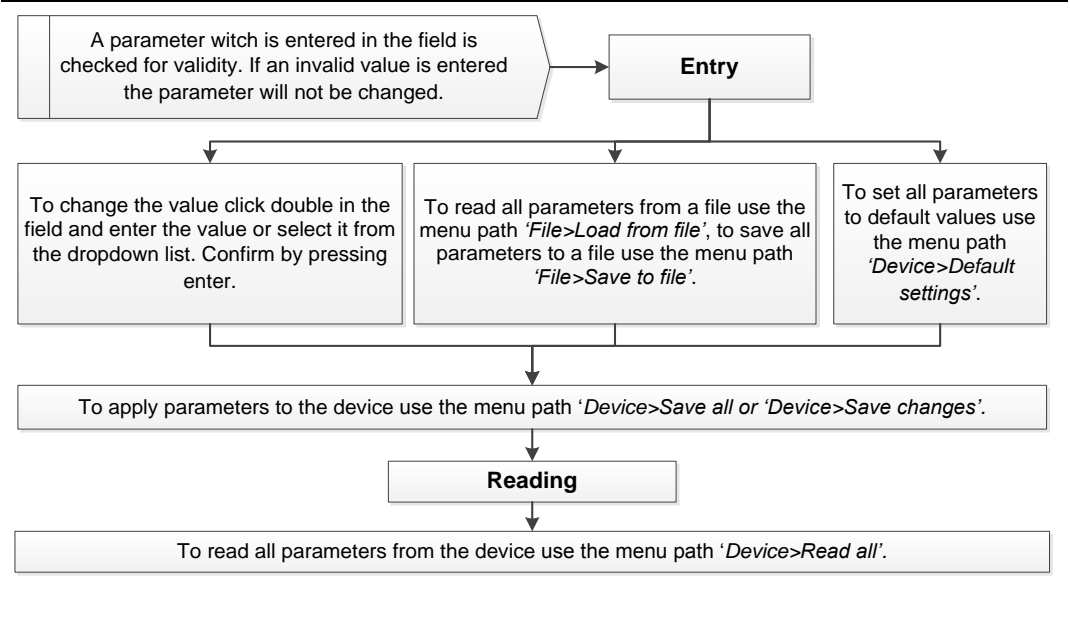

Fig 6.1

Alternatively you can use the toolbar items (see Table 6.1) and the buttons '*Read*', '*Apply*' and '*Default*' for different parameter groups.

When you exit the program, all settings will be saved in an INI file. At program start all settings will be restored from the INI file. At the first start or if the INI file cannot be found, the program settings will be reset to defaults.

#### 6.2. MSD200 – PC connection

NOTICE

## When connecting MSD200 to a stationary PC, make sure that the computer provides grounding (this requirement does not apply to notebooks).

Use the dialog box '*RS1 (PC)* settings' (see Fig. 6.2) to establish the connection between the MSD200 and the PC. The content of the dialog box depends on the selected type of connection. Perform following steps to establish connection:

- Set the connection method:
  - RS-232 via the USB interface or RS1 (see 6.2.1)
  - Modem via a modem (see 6.2.2)
- connect the MSD200 to the PC
- start MSD200 Configurator on the PC
- set the network parameters in the Configurator

If the network parameters are correct, the connection will be established.

Use the button 'Start / Stop' to control the communication (see Fig. 6.2). The next item to the right (colored circle) indicates the status of connection:

- green connection active
- red connection inactive

| 🕘 St | art / Stop | 🔴 Conn | ection inactiv |     |         |         |            |      |   |                               |          |           |
|------|------------|--------|----------------|-----|---------|---------|------------|------|---|-------------------------------|----------|-----------|
| n    |            |        |                |     |         |         |            |      | ( | RS1 (PC) setting<br>COM port: | s<br>COM | 1 •       |
| Гуре | Deci       | Cras   | Threshold      | Mod | Registe | Group n | Address le | HASH | - | RS-232                        | 0        | Modern () |
|      |            |        |                |     |         |         |            |      |   |                               |          |           |

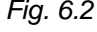

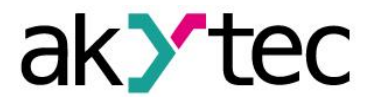

## 6.2.1. Connection via RS232

| CO                | M nort:     | COM     | 1       |
|-------------------|-------------|---------|---------|
|                   | . i por ci  | 0011    |         |
| 3                 | RS-232      | 0       | Modem ( |
| Network<br>Baud r | configuate: | uration |         |
| 96                | 00          |         | •       |
| Device            | addres      | s:      |         |
| 16                | i)          |         |         |
| Respon            | nse dela    | ay (ms) |         |
| 1                 |             |         |         |
| R                 | ead         |         | Apply   |
|                   | D           | efault  |         |
|                   | Carr        |         | od      |

- Select a serial port. Appropriate port number can be found in Device Manager under topic 'Connections (COM and LPT)'. If the device driver is successfully installed, a virtual COM port will appear in the list.
- 2. Set up network parameters. Connection will be established if the parameters of the device and in the configurator are equal.
- 3. If parameters of MSD200 are unknown, set network parameters of the device and in the software to default. Set switch '*FACT*' on the front panel of the device to '*ON*' position for implementing factory settings, and click '*Default*' in the dialog box '*RS1* (*PC*) settings'.
- Fig. 6.3
- 4. When the connection is established, save changes by clicking 'Apply'.

## 6.2.2. Connection via modem

This type of connection can be used only when network parameters of the MSD200 are already configured using RS232 connection (see section 6.2.1).

|    | COM port:                  | COM1  |         |
|----|----------------------------|-------|---------|
|    | RS-232 🧷                   |       | Modem 🤇 |
| Τe | elephone numb              | ber:  | -       |
| M  | odem delay:                |       |         |
|    | 1000                       |       |         |
| Co | onnection atte             | mpts: |         |
|    | 4                          |       |         |
| Ba | work configur<br>aud rate: | ation |         |
|    | 9600                       |       | *       |
| De | evice address:             |       |         |
|    | 16                         |       |         |
| Re | esponse delay              | (ms): |         |
|    | 1                          |       |         |
|    | Read                       | A     | pply    |
| -  | -                          | I.h.  |         |

- Select a serial port. Appropriate port number can be found in Device Manager under topic 'Connections (COM and LPT)'. If a driver is installed, a virtual COM port will appear in the list.
- 2. Set up parameters of the modem:
  - SIM card telephone number (MSISDN) for connection between the modem and the data logger
  - data exchange latency for mobile network (5000 ms is recommended)
  - maximum number of retries on failed connection with MSD200
- 3. Set up network parameters. Connection will be established if the parameters of the device and in the configurator are equal.
- 4. When the connection is established, save changes by clicking 'Apply'.

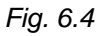

## 6.3. Channels

When the connection between the configurator and the device is established, the parameters of MSD200 are read out and device settings become available.

To configure the logging channels use the tab 'Channels' (see Fig. 6.5).

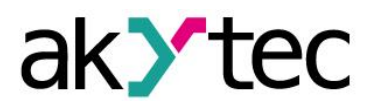

| MSD200 configurator                                                                                       |           |            |    |         |             |      |      |           |     |         |         |            |        |       |
|----------------------------------------------------------------------------------------------------|-----------|------------|----|---------|-------------|------|------|-----------|-----|---------|---------|------------|--------|-------|
| File Device Language Help                                                                                 |           |            |    |         |             |      |      |           |     |         |         |            |        |       |
| 🐮 Read all 🔚 Save all 🔚 Save changes 🔚 Save to file 🛞 Load from file 🍙 Start / Stop 🔶 Connection inactive |           |            |    |         |             |      |      |           |     |         |         |            |        |       |
| Channels File Manager View data Settings Analog inputs Memory card synchronization                        |           |            |    |         |             |      |      |           |     |         |         |            |        |       |
| Read Apply Default                                                                                        |           |            |    |         |             |      |      |           |     |         |         |            |        |       |
| Query Log                                                                                                 | Channel   | Protocol   | Ad | Timeout | Туре        | Deci | Cras | Threshold | Mod | Registe | Group n | Address le | HASH   | Index |
| 01                                                                                                    | Channel 1 | Modbus RTU | 16 | 1000    | INT16 (Litt | 0    | OFF  | 0.000000  | 3   | 0x0000  | 0       | 8 bits     | 0x0000 | -1    |
| 02                                                                                                    | Channel 2 | Modbus RTU | 16 | 1000    | INT16 (Litt | 0    | OFF  | 0.000000  | 3   | 0x0000  | 0       | 8 bits     | 0x0000 | -1    |
| 03                                                                                                    | Channel 3 | Modbus RTU | 16 | 1000    | INT16 (Litt | 0    | OFF  | 0.000000  | 3   | 0x0000  | 0       | 8 bits     | 0x0000 | -1    |
| 04                                                                                                    | Channel 4 | Modbus RTU | 16 | 1000    | INT16 (Litt | 0    | OFF  | 0.000000  | 3   | 0x0000  | 0       | 8 bits     | 0x0000 | -1    |

Fig. 6.5

There are 64 logging channels at your disposal. The following parameters can be set:

Table 6.3 Channel parameters

| Query                                                    | When checked the channel will be queried in the Master mode                                                                                                    |
|----------------------------------------------------------|----------------------------------------------------------------------------------------------------|
| Logging                                                  | When checked the data of this channel will be logged                                                                                                    |
| Channel<br>Channel 1                                     | Channel name in the log file<br>(up to 30 characters)                                                                                                    |
| Protocol<br>Modbus RTU<br>Modbus RTU                     | Network protocol or direct connection to one of the analog inputs         -       ModBus RTU         -       ModBus ASCII         -       AKYTEC         -       Input 1         -       Input 2         -       Input 3         -       Input 4                                                                                                    |
| Address<br>16                                            | Network address of the connected device<br>Used only in Master or Spy mode (see 6.6)                                                                                                    |
| Timeout<br>1000                                          | Maximum time to wait for reply (065535 ms)                                                                                                    |
| Type<br>INT 16 (Little-endian)<br>INT 16 (Little-endian) | Data type and byte order for transmitting over RS2 interface<br>Most significant byte first:<br>- INT16 (Big-endian)<br>- UINT16 (Big-endian)<br>- INT32 (Big-endian)<br>- INT32 (Big-endian)<br>- FLOAT32 (Big-endian)<br>Least significant byte first:<br>- INT16 (Little-endian)<br>- UINT16 (Little-endian)<br>- UINT16 (Little-endian)<br>- INT32 (Little-endian)<br>- FLOAT32 (Little-endian)<br>- FLOAT32 (Little-endian)<br>Mixed byte order (1-0-3-2)<br>- INT32 (Middle-endian)<br>- UINT32 (Middle-endian)<br>- FLOAT32 (Middle-endian) |
| Decimal point 0                                          | Number of decimal places for FLOAT32 data (05) or power of ten for INT16 and UINT32 data (-5+5)                                                                                                    |

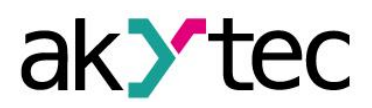

|                                                                     | Enable/disable data logging in case of error conditions (no data                                                                                                    |
|---------------------------------------------------------------------|----------------------------------------------------------------------------------------------------|
| Crash logging                                                       | current line brook ato )                                                                                                    |
| OFF                                                                 | ovenoad, line break etc.)                                                                                                    |
| Threshold                                                           | Extra logging if the measured value changes abruptly                                                                                                    |
| 0.000000                                                            | The parameter specifies the maximum difference between the                                                                                                    |
| 0.000000                                                            | measured value and the last recorded value to trigger the extra                                                                                                    |
| 0.000000                                                            | logging. The extra logging is disabled if the Threshold is set to 0.                                                                                                    |
|                                                                     | When used in the application, the Threshold should be trans-                                                                                                    |
|                                                                     | formed into the data type specified in the parameter 'Type'                                                                                                    |
|                                                                     | Modbus function for request                                                                                                    |
| Modbus function                                                     | - 0x03 (read holding registers)                                                                                                    |
| 3                                                                   | - 0x00 (read including registers)<br>0x04 (read inclut registers)                                                                                                    |
| -                                                                   | Pegister address for request                                                                                                    |
| Register address                                                    |                                                                                                    |
| 0x0000                                                              |                                                                                                    |
| Group number                                                        | The possibility of data querying on several channels with one re-                                                                                                    |
|                                                                     |                                                                                                    |
| 0                                                                   | quest                                                                                                    |
| 0                                                                   | quest<br>The channels with the same Group number (non-zero) can be                                                                                                    |
| 0                                                                   | quest<br>The channels with the same Group number (non-zero) can be<br>requested with one request. The grouped channels should use the                                                                                                    |
| 0                                                                   | quest<br>The channels with the same Group number (non-zero) can be<br>requested with one request. The grouped channels should use the<br>same network address, the same Modbus function and consecu-                                                                                                    |
| 0                                                                   | The channels with the same Group number (non-zero) can be<br>requested with one request. The grouped channels should use the<br>same network address, the same Modbus function and consecu-<br>tive Register addresses. Different data types are allowed.                                                                                                    |
| 0<br>0                                                              | questThe channels with the same Group number (non-zero) can berequested with one request. The grouped channels should use thesame network address, the same Modbus function and consecu-tive Register addresses. Different data types are allowed.Address bits for AKYTEC protocol request                                                                                                    |
| 0<br>0<br>Address length                                            | questThe channels with the same Group number (non-zero) can berequested with one request. The grouped channels should use thesame network address, the same Modbus function and consecu-tive Register addresses. Different data types are allowed.Address bits for AKYTEC protocol request8 or 11 bits                                                                                                    |
| 0<br>0<br>Address length<br>8 bits                                  | quest         The channels with the same Group number (non-zero) can be         requested with one request. The grouped channels should use the         same network address, the same Modbus function and consecu-         tive Register addresses. Different data types are allowed.         Address bits for AKYTEC protocol request         8 or 11 bits                                                                                                    |
| 0<br>0<br>Address length<br>8 bits<br>HASH                          | questThe channels with the same Group number (non-zero) can berequested with one request. The grouped channels should use thesame network address, the same Modbus function and consecu-tive Register addresses. Different data types are allowed.Address bits for AKYTEC protocol request8 or 11 bitsHASH parameter for AKYTEC protocol request                                                                                                    |
| 0<br>0<br>Address length<br>8 bits<br>HASH<br>0x0000                | questThe channels with the same Group number (non-zero) can berequested with one request. The grouped channels should use thesame network address, the same Modbus function and consecu-tive Register addresses. Different data types are allowed.Address bits for AKYTEC protocol request8 or 11 bitsHASH parameter for AKYTEC protocol request                                                                                                    |
| 0<br>0<br>Address length<br>8 bits<br>HASH<br>0x0000                | quest         The channels with the same Group number (non-zero) can be         requested with one request. The grouped channels should use the         same network address, the same Modbus function and consecu-         tive Register addresses. Different data types are allowed.         Address bits for AKYTEC protocol request         8 or 11 bits         HASH parameter for AKYTEC protocol request                                                                                           |
| 0<br>0<br>Address length<br>8 bits<br>HASH<br>0x0000<br>Index       | quest         The channels with the same Group number (non-zero) can be         requested with one request. The grouped channels should use the         same network address, the same Modbus function and consecu-         tive Register addresses. Different data types are allowed.         Address bits for AKYTEC protocol request         8 or 11 bits         HASH parameter for AKYTEC protocol request         Index for AKYTEC protocol request         Can be act within the regist 4 u 122707 |
| 0<br>0<br>Address length<br>8 bits<br>HASH<br>0x0000<br>Index<br>-1 | quest         The channels with the same Group number (non-zero) can be         requested with one request. The grouped channels should use the         same network address, the same Modbus function and consecu-         tive Register addresses. Different data types are allowed.         Address bits for AKYTEC protocol request         8 or 11 bits         HASH parameter for AKYTEC protocol request         Index for AKYTEC protocol request         Can be set within the range -1+32767    |

The logging process can be interrupted for up to two minutes, if channel parameters are changed during an active logging (ARCH switch in ON position). In order to ensure the data recording it is recommended to set the ARCH switch in OFF position before changing parameters.

## 6.4. File Manager

The tab *'File Manager'* integrates all the necessary tools for operations with log files located on the memory card (see Fig. 6.7): viewing the file tree, information about storage capacity and free space on the card, copying files to PC, deleting files etc.

| Channels                                                                                           | File Manager                                                                                                    | View data | Settings | Analog inputs | Memory card synchonization |                                       |                |      |                     |  |  |  |
|----------------------------------------------------------------------------------------------------|----------------------------------------------------------------------------------------------------|-----------|----------|---------------|----------------------------|---------------------------------------|----------------|------|---------------------|--|--|--|
| 🤁 Refre                                                                                            | 🦸 Refresh 📋 Copy 🚯 Delete 📕 Create folder 🥒 Check signature 🥒 Remove signature 🥻 Merge files 🏂 Sextremes 🧔 Select by range |           |          |               |                            |                                       |                |      |                     |  |  |  |
| C C                                                                                                | 1 E 🔇 F 📗                                                                                                    | G         |          |               |                            |                                       |                |      |                     |  |  |  |
| 81 272 360 Kbytes of 463 713 276 Kbytes free<br>C:\#VALENTIN\#akYtec\_Products\MSD200\Software\SD\ |                                                                                                    |           |          |               |                            | 204 142 Kbytes of 245 7<br>\/MSD-200\ | 08 Kbytes free |      |                     |  |  |  |
| Name                                                                                               |                                                                                                    | Ex        | tension  | Size          | Created                    | Name                                  | Extension      | Size | Created             |  |  |  |
| i                                                                                                  |                                                                                                    |           |          |               | 08.01.2016 18:08:41        | 2016_01                               |                |      | 08.01.2016 19:10:26 |  |  |  |
| 2016                                                                                               | _01                                                                                                    |           |          |               | 31.12.1979 23:00:00        | 2016_04                               |                |      | 05.04.2016 16:10:22 |  |  |  |
| 2016                                                                                               | _04                                                                                                    |           |          |               | 05.04.2016 16:19:02        | 2016_05                               |                |      | 03.05.2016 11:06:00 |  |  |  |

Fig. 6.7 File Manager

The tab is divided into 2 panes:

- the left pane shows the file tree on the PC
- the right pane shows the file tree on the memory card

A toolbar is located at the top of the window and contains the following controls:

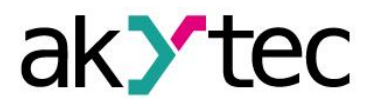

| r                      |                                                                                                    |  |  |  |  |  |  |  |
|------------------------|----------------------------------------------------------------------------------------------------|--|--|--|--|--|--|--|
| 2 Refresh              | Refresh the memory card file tree (right pane)                                                                                                    |  |  |  |  |  |  |  |
| Сору                   | Copy selected folders and/or files from the memory card (right<br>pane) to the opened folder on PC (left pane)<br>Use CTRL+LMB for multiple choice, SHIFT+LMB to select adja-<br>cent files                                                                                                    |  |  |  |  |  |  |  |
| 🚰 Delete               | Delete selected files/folders (both panes)                                                                                                    |  |  |  |  |  |  |  |
| <u>]</u> Create folder | Create a new folder on PC (left pane)                                                                                                    |  |  |  |  |  |  |  |
| Check signature        | <ul> <li>Verification of the digital signature in a CSV log file</li> <li>The key entered is compared with the key saved to MSD200.</li> <li>For creating a digital signature see section 6.7.</li> <li>To check the digital signature: <ol> <li>Click '<i>Refresh</i>' to update the file tree</li> <li>Select the file on the memory card</li> <li>Choose the path to the file to be copied in the left pane and click '<i>Copy</i>'</li> </ol> </li> <li>Select the copied file and click '<i>Check signature</i>'. The window appears: <ol> <li>Digital signature check</li> <li>Key</li> <li>Cancel</li> </ol> </li> <li>Click the button to the right of the input box to search for a key file on the PC. Select file and click '<i>OK</i>'. If the archive file has</li> </ul>                                                                                                    |  |  |  |  |  |  |  |
|                        | pears.                                                                                                    |  |  |  |  |  |  |  |
| nemove signature       | Create a copy of a log file without digital signature                                                                                                    |  |  |  |  |  |  |  |
| 🏂 Merge files          | Combine several CSV files on the PC into one                                                                                                    |  |  |  |  |  |  |  |
| <i>f</i> ∞ 3 extremes  | <ul> <li>Statistical data processing finds 3 minima and 3 maxima in log data for selected channels. Proceed as follows:</li> <li>1. Select a log file on PC and click 'f(x) 3 extremes'. The window appears:</li> <li>Select channels</li> <li>Select channel</li> <li>Select channel</li> <li>Select</li></ul> |  |  |  |  |  |  |  |
| Select by range        | Search in log data according to specified ranges                                                                                                    |  |  |  |  |  |  |  |

Table 6.4 File Manager toolbar items

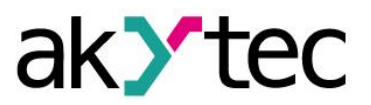

#### 6.5. View data

Use the tab 'View data' to view the current data for all channels.

| Channels File Manager |                    | Manager View data |     | tings Analog input | s Memory card | synchonization |     |                |
|-----------------------|--------------------|-------------------|-----|--------------------|---------------|----------------|-----|----------------|
|                       | Polling cycle (ms) | 10000             |     | Ap                 | ply           |                |     |                |
| No.                   | Value              |                   | No. | Value              | No.           | Value          | No. | Value          |
| 1                     | Break              |                   | 2   | Break              | 3             | Break          | 4   | Break          |
| 5                     | Channel is off     |                   | 6   | Channel is off     | 7             | Channel is off | 8   | Channel is off |

Fig. 6.8 View data tab

Polling cycle is given in ms. The polling cycle depends on channel settings and its minimal value is about 500 ms. If the polling cycle is set to less than 500 ms, the next request will be sent right after receiving the response. Click *'Apply'* to apply the changed value.

## 6.6. Settings

The tab 'Settings' contains all common settings for data logging. The tab consists of 5 groups:

- RS2 (DEV) settings
- Common settings
- Scheduled logging
- Digital signature
- Date and time

| e Device Language Help                                    |                                                  |                                      |   |
|-----------------------------------------------------------|--------------------------------------------------|--------------------------------------|---|
| Read all a Save all Save changes Save                     | e to file 🐑 Load from file 🥃 Start / Stop 🛑 Conn | ection inactive                      |   |
| nannels   File Manager   View data   Settings   Analog in | puts Memory card synchronization                 |                                      |   |
| RS2 settings (Devices)                                    | Common settings                                  | Scheduled logging                    |   |
| Baud rate 9600                                            | Query cycle (ms) 1000                            | <ul> <li>Continuously</li> </ul>     |   |
| Stop bits 1                                               | Logging cycle (s)                                | C Scheduled                          |   |
| Parity none                                               | Overflow behaviour Stop loggin                   | g - Time span 1: from 00:00 to 05:00 |   |
| Device address 16                                         | Disable error logging                            | ✓ Time span 2: from 06:00 to 11:00   |   |
| Response delay (ms) 1                                     | Number of last correct results:                  | √ Time span 3: from 12:00 to 17:00   |   |
| Mode Master                                               | Automatic Master/Spy switch                      | Time span 4: from 18:00 to 23:00     | 5 |
|                                                           | Switch timeout (s):                              |                                      |   |
| Digital cigaatura                                         | Time registration column name                    | Read                                 |   |
| Digital signature                                         | Time                                             | Apply                                |   |
|                                                           | Date and time cettings                           | Default                              |   |
| Key:                                                      | Clock correction (s/10 days) 0                   |                                      |   |
| Confirm key:                                              | Show Real Time Clock 22.06.2016                  | · ·                                  |   |
|                                                           | Save to Synchronize with PC 10:E0:24             |                                      |   |
| Generate Save to file                                     | MSD200                                           |                                      |   |
|                                                           | Save date and time                               |                                      |   |

Fig 6.9 Settings tab

#### Table 6.5 Parameter group 'RS2 settings (Devices) '

| Baud rate 9600 🔻      | Baud rate (960015200 bit/s) |
|-----------------------|-----------------------------|
| Stop bits $\boxed{1}$ | Number of stop bits (1, 2)  |
| Parity none           | Parity (none, even, odd)    |

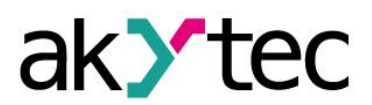

| Device address 16                                           | Device network address                                                                                        |  |  |
|-------------------------------------------------------------|----------------------------------------------------------------------------------------------------|--|--|
| Response delay (ms) 1                                       | Response delay (050 ms)                                                                                       |  |  |
| Mode Master  Master Slave Slave Slave Ext Spy (only akYtec) | Network mode<br>– Master<br>– Slave (Modbus RTU only)<br>– Slave Ext (Modbus RTU only)<br>– Spy (AKYTEC only) |  |  |

# Master mode

- Polling and logging data from all Slave devices connected to the RS2 interface

## Slave mode

- For Modbus RTU protocol only
- Logging of data, received from Master using the function 0x10 Writing Multiple Registers
- It is not possible to poll the analog inputs in this mode.

## Slave Ext mode

- For Modbus RTU protocol only
- Unlike the Slave mode the new line in a log file is generated with the period set in the parameter '*Logging cycle*' (see Table 6.6).
- If the data from the master comes sooner than the period set, the data row will be saved immediately to prevent data loss.

## Spy mode

- For AKYTEC protocol only
- The device listens in on the network via the RS2 (DEV) interface to detect the response to master's request and performs the response data logging.
- The configuration in Spy mode is similar to the configuration in Master mode with the following exceptions:
  - The parameter 'Query cycle' is not used. The cycle is defined by the network Master. Thus, the 'Logging cycle' should be adapted to the query cycle of the Master.
  - If no data is received over a channel during the *Logging cycle*, the text 'no data' will be recorded in the log row for this channel, and the RS2 indicator will change to red.
  - The parameter '*Response time*' is not used.

The buttons '*Read*', '*Apply*' and '*Default*' in the lower part of the window are used to control all parameter groups except the '*Scheduled logging*', which has its own control buttons.

| Query cycle (ms) 1000 | Polling period in Master mode                              |
|-----------------------|------------------------------------------------------------|
|                       | The parameter has no effect in Spy, Slave or Slave Ext     |
|                       | modes.                                                     |
|                       | If all channels respond and the polling period for all     |
|                       | channels does not exceed the Query cycle, the RS2          |
|                       | indicator lights green.                                    |
|                       | If the real sum of polling times for all channels exceeds  |
|                       | the Query cycle, the RS2 indicator will turn from green to |
|                       | vellow.                                                    |
|                       | If at least one of the polled channels does not respond    |
|                       | the RS2 indicator turns from green to red                  |
|                       | the RSZ indicator turns norr green to red.                 |

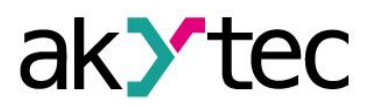

| Logging cycle (s) 10                                         | Logging period<br>The Logging cycle should be several times longer than<br>the Query cycle in order to avoid data loss.                                                                                                    |
|--------------------------------------------------------------|----------------------------------------------------------------------------------------------------|
| Overflow behaviour Stop logging                              | The behavior at memory card overflow<br>Two options available:<br>– Stop logging<br>– Rewrite memory<br>At 'Rewrite memory' the data recordings beginning from<br>the earliest will be deleted and the logging will be con-<br>tinued.                                                                                |
| ✓ Disable error logging<br>Number of last correct results: 1 | If error the previous correct value will be repeated, when checked                                                                                                    |
| Automatic Master/Spy switch<br>Switch timeout (s): 1         | Spy mode only<br>When checked, the Master activity is monitored and the<br>Master mode will be activated if no master activity de-<br>tected.<br>When the primary Master fails, the logger takes over its<br>logging functionality. When the primary Master resumes<br>operation, the logger returns to the Spy mode. |

# 6.7. Digital signature

Use the parameter '*Digital signature*' to enable / disable the digital signature. The digital signature is intended for monitoring changes in the log files after memory card has been removed from the data logger or files has been copied to PC. A key should be created to use the digital signature.

Proceed as follows:

|              | Digital signa | ature OFF    |                   |
|--------------|---------------|--------------|-------------------|
| Key:         |               |              |                   |
| Confirm key: |               |              |                   |
| [            | Generate      | Save to file | Save to<br>MSD200 |
| <b>.</b>     | ( Analy       |              | Default           |

Fig. 6.10

## Generated key

- 1. Select 'ON' to enable
- 2. Click 'Generate'
- 3. Click 'Save to MSD200'
- 4. Click 'Save to file', to save the key on PC
- 5. Click 'Apply' to initialize the key

## Manually specified key

- 1. Select 'ON' to enable
- 2. Enter from 1 to 16 characters into the fields 'Key' and 'Confirm key'
- 3. Click 'Save to MSD200'. The key will be saved to device in 20...60 s.
- 4. Click 'Save to file' or just memorize
- 5. Click 'Apply' to initialize the key

The key cannot be read from the device memory.

The digital signature is formed in the log file on the memory card while the content of the RAM buffer is being transferred to the memory card, i.e. within 60 s after power on.

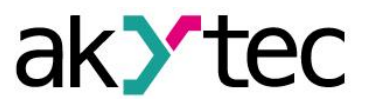

## 6.8. Date and Time

Use the dialog box 'Date and time' to control the Real-Time Clock of the device. Available settings:

Table 6.7 Parameter group 'Date and Time'

| Date and time settings<br>Clock correction (s/10 days) 0 | With this parameter a systematic clock error can be compensated in the range ±200 s/day |  |
|----------------------------------------------------------|-----------------------------------------------------------------------------------------|--|
| Show Real Time Clock                                     | If checked, RTC time and date are displayed                                             |  |
| Synchronize with PC                                      | Copy time and date from PC clock to RTC of<br>MSD200                                    |  |
| Save date and time                                       | Apply the entered time and date to the device                                           |  |

Synchronization function of RTC ignores the 'Summer time'.

The capacity of the CR2032 backup battery is enough for powering the clock for 2 years minimum.

| 1  | A        | В      | С      | D      | E      | F      | G      |      |
|----|----------|--------|--------|--------|--------|--------|--------|------|
| 1  | Time     | Temp 1 | Temp 2 | Temp 3 | Temp 4 | Temp 5 | Temp 6 | Temp |
| 2  | 09:26:47 | 25,3   | 28,5   | 28,5   | 28,5   | 30,5   | 30,4   |      |
| 3  | 09:41:47 | 26,3   | 28,7   | 28,8   | 28,8   | 30,6   | 30,6   |      |
| 4  | 09:56:47 | 27,1   | 29,2   | 29,3   | 29,2   | 31,3   | 31,3   |      |
| 5  | 10:11:47 | 28,2   | 30,2   | 30,3   | 30,3   | 31,8   | 31,8   |      |
| 6  | 10:26:47 | 28,3   | 30,7   | 30,8   | 30,7   | 32     | 32     |      |
| 7  | 10:41:47 | 28,6   | 31,5   | 31,5   | 31,5   | 32,5   | 32,5   |      |
| 8  | 10:56:47 | 29,1   | 31,8   | 31,8   | 31,8   | 33,1   | 33,1   |      |
| 9  | 11:11:47 | 28,8   | 31,9   | 31,9   | 31,9   | 33     | 33     |      |
| 10 | 11:26:47 | 29,1   | 31,9   | 31,9   | 31,9   | 33,5   | 33,5   |      |
| 11 | 11:41:47 | 29,1   | 31,5   | 31,5   | 31,5   | 33,5   | 33,4   |      |
| 12 | 11:56:47 | 28,5   | 31,5   | 31,6   | 31,5   | 33,5   | 33,5   |      |
| 13 | 12:11:47 | 28,9   | 31,5   | 31,6   | 31,5   | 33,6   | 33,6   |      |
| 14 | 12:26:47 | 29,3   | 32     | 32,1   | 32     | 33,8   | 33,9   |      |
| 15 | 12:41:47 | 28,9   | 32,1   | 32,1   | 32,1   | 33,9   | 33,9   |      |
| 16 | 12:56:47 | 29,3   | 32,2   | 32,3   | 32,3   | 34     | 33,9   |      |

#### 6.9. Log files

Fig. 6.11 Log file

- If the logging is enabled, a folder is created in the root directory of the memory card for each month, with a name in 'YYYY\_MM' format.
- A CSV file is created in this folder for each day of the month with a name in 'YYYY\_MM\_DD' format.
- The first column of the file contains the logging time.
- The first line contains the channel names given by user.
- Each data column corresponds to one of 64 channels.
- Each data line begins with a timestamp in 'HH:MM:SS' format with subsequent channel data separated by a semicolon.
- If the logging for a channel is disabled, a semicolon is only recorded in the data cell.

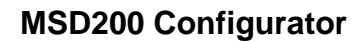

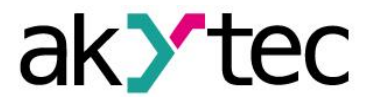

| 11:26:20 | 32,5 | 37,4 | 30,2 | 30,2   |                                    |
|----------|------|------|------|--------|------------------------------------|
| 11:26:21 | 32,5 | 37,5 | 30,2 | 30,2   |                                    |
| 11:26:22 | 32,5 | 37,5 | 30,2 | 30,2   |                                    |
| 11:26:23 | 32,5 | 37,5 | 30,2 | 30,2 ( | #0ED844528279D6A626AA3C220D7A2EF3# |

Fig. 6.12 Digital signature

- If the digital signature is enabled, it is recorded to the end of the last line, in the column 66.
- A digital signature is represented by a combination of 32 characters (0, 1, 2, 3, 4, 5, 6, 7, 8, 9, A, B, C, D, E, F) with a grid (#) at the beginning and at the end, e.g. #0ED844528279D6A626AA3C220D7A2EF3#.

# 6.10. Analog inputs

Use the tab 'Analog inputs' to set the parameters of analog inputs.

| С | hann | els File Man | ager View | data Settings Analog inputs Memory | / card synchronization |
|---|------|--------------|-----------|------------------------------------|------------------------|
|   | No.  | Range        | Filter    | Min. physical value                | Max. physical value    |
|   | 1    | 4-20 mA      | 100       | 0.000000                           | 100.000000             |
|   | 2    | 4-20 mA      | 100       | 0.000000                           | 100.000000             |
|   | 3    | 4-20 mA      | 100       | 0.000000                           | 100.000000             |
|   | 4    | 4-20 mA      | 100       | 0.000000                           | 100.000000             |
|   |      |              |           | Read Apply                         | Default Adjust         |

Fig. 6.12 Analog inputs tab

The buttons 'Read', 'Apply' and 'Default' are used to control all parameters of the group.

The device is factory calibrated. However, if some accuracy deviations appeared during operation, you can perform the adjustment to correct them. Proceed as follows:

- 1. Set the Range to 0-20 mA
- 2. Connect a current reference source of accuracy class at least 0.1 to the input
- 3. Set the current to 20 mA
- 4. Click the button 'Adjust'

The adjustment coefficients will be calculated and saved in the device persistent memory. The message with the information about adjustment results will appear.

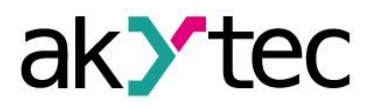

# 7. Memory card

## 7.1. Saving data

The data received from analog inputs and over RS485 interface is saved on memory card in two steps:

- 1. data is stored in a 16 kB data buffer
- 2. data is transferred to a memory card after 1 minute or when buffer is full

NOTICE Do not save any files from PC to the memory card in order to avoid violation of the file structure on the card. However unnecessary files can be deleted.

## 7.2. Memory card replacing

Memory card should be removed from MSD200 during data accumulation in the data buffer. Data transfer from the buffer to the card occurs once per minute and lasts 3-4 seconds. This process is indicated by blinking green of the LED 'SD'.

When data transfer is completed, LED 'SD' stops blinking (lights green) and the card can be removed.

When the card is removed, the data will be still stored in 16 kB buffer. After 1 minute or when the buffer is full data will be stored in another 60 kB buffer.

If the both buffers become full, but the new card is still not inserted, some data can be lost. This will be indicated by red blinking LED 'SD' (see table 4.2).

NOTICE

Do not remove the memory card when recording is not completed, in order to avoid violation of the file structure on the card.

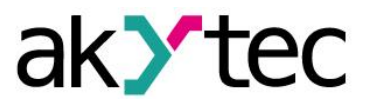

# 8. Modbus RTU

The protocol Modbus RTU is applied in the Slave mode to control the data logger. Following functions can be used:

Table 8.1 Modbus functions

| Function | Description                                                               |
|----------|---------------------------------------------------------------------------|
|          | Read Holding Registers                                                    |
| 0x03     | Modbus Exception Code 2 (Illegal Data Address) will return when attempt-  |
|          | ing to read the 'write only' or nonexistent registers                     |
|          | Write Multiple Registers                                                  |
| 0x10     | Modbus Exception Code 1 (Illegal Function) will return when attempting to |
|          | write the 'read only' or nonexistent registers                            |
| 0x11     | Report slave ID                                                           |
| UXII     | Reading the device name and the firmware version                          |

- The parameters can be requested with one command and only in groups represented in tables 8.2 – 8.8. They are not available individually, except the parameters in the table 8.8. The parameters of the 'Channel data' subgroup (Table 8.8) can be read individually or with one command in a group of up to 40 consecutive channels, beginning from any.
- Reading or writing (functions 03, 10) of several parameter groups is not possible, otherwise the Modbus Exception Code 3 (Illegal Data Value) will be returned.
- Command execution time can be up to 30 seconds (time to delete a 1 GB file). If the command cannot be executed within 1 second, Modbus Exception Code 7 (Negative Acknowledge) will be returned. Until the current command execution is completed, further commands will be responded with the Modbus Exception Code 8 (Interface is used) and a current function code. It is impossible to cancel the execution process. After the function execution has been completed, communication will be continued as usual.

| No | Parameter              | Register | Valid<br>value | Meaning     | Data type | Default<br>(Note) |
|----|------------------------|----------|----------------|-------------|-----------|-------------------|
|    |                        | r        | ead/write,     | 3 registers |           |                   |
|    |                        |          | 0              | 1.2         |           |                   |
|    |                        |          | 1              | 2.4         | UINT16    |                   |
|    |                        |          | 2              | 4.8         |           | 3                 |
|    |                        |          | 3              | 9.6         |           |                   |
| 1  | Baud rate, kbit/s      | 0x0000   | 4              | 14.4        |           |                   |
| I  |                        |          | 5              | 19.2        |           |                   |
|    |                        |          | 6              | 28.8        |           |                   |
|    |                        |          | 7              | 38.4        |           |                   |
|    |                        |          | 8              | 57.6        |           |                   |
|    |                        |          | 9              | 115.2       | 1         |                   |
| 2  | Device address         | 0x0001   |                | 1247        | UINT16    | 16                |
| 3  | Response delay<br>(ms) | 0x0002   |                | 050         | UINT16    | 1                 |

Table 8.2 RS1 (PC) interface

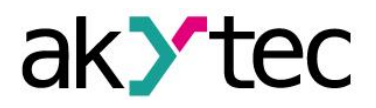

## Table 8.3 Settings

| No | Parameter          | Register | Valid<br>value | Meaning            | Data type | Default<br>(Note) |
|----|--------------------|----------|----------------|--------------------|-----------|-------------------|
|    |                    | re       | ead/write.     | 3 registers        |           |                   |
|    |                    |          | 0              | 1.2                |           |                   |
|    |                    |          | 1              | 2.4                |           |                   |
|    |                    |          | 2              | 4.8                |           |                   |
|    |                    |          | 3              | 9.6                |           |                   |
|    | David rate libit/a | 0.0040   | 4              | 14.4               |           | 2                 |
| 1  | Baud rate, kolt/s  | 0x0040   | 5              | 19.2               | UINT16    | 3                 |
|    |                    |          | 6              | 28.8               |           |                   |
|    |                    |          | 7              | 38.4               |           |                   |
|    |                    |          | 8              | 57.6               |           |                   |
|    |                    |          | 9              | 115.2              |           |                   |
| _  | Oton hite          | 0.0044   | 0              | 1                  |           | 0                 |
| 2  | Stop bits          | 0x0041   | 1              | 2                  | UINTI6    | 0                 |
|    |                    |          | 0              | none               |           |                   |
| 3  | Parity             | 0x0042   | 1              | even               | UINT16    | 0                 |
|    |                    |          | 2              | odd                |           |                   |
| 4  | Dovice address     | 0x0042   |                | 1 047              |           | 16                |
| 4  | Device address     | 0X0043   |                | 1247               | UNTIO     | (Slave mode)      |
| 5  | Response delay     | 0x0044   |                | 0.50               | LUNT16    | 1                 |
| 5  | (ms)               | 0,0044   |                | 00                 | UNTIO     | (Slave mode)      |
|    | Mode               | 0x0045   | 0              | Master             |           |                   |
|    |                    |          | 1              | Slave              |           |                   |
|    |                    |          | •              | (Modbus only)      |           |                   |
| 6  |                    |          | 2              | Slave Ext          | UINT16    | 0                 |
|    |                    |          | _              | (Modbus only)      | -         |                   |
|    |                    |          | 3              | Spy                |           |                   |
|    |                    |          |                | (AKYTEC only)      |           |                   |
| 7  | Query cycle        | 0x0046   |                | 265535             | UINT16    | 1000 ms           |
|    | (ms)               |          |                |                    |           |                   |
| 8  | Logging cycle      | 0x0047   |                | 165535             | UINT16    | 10 s              |
|    | (S)                |          |                |                    |           |                   |
| 9  | Overflow behav-    | 0x0048   | 0              | Stop logging       | UINT16    | 0                 |
|    |                    |          | 1              | Rewrite memory     |           |                   |
| 10 | Clock correc-      | 0x0049   | -10            | 0000+10000         | INT16     | 0                 |
|    | tion               |          |                |                    |           |                   |
|    | Automatic Mas-     | 0,0004.0 | 0              | OFF                |           | 0                 |
| 11 | ter / Spy switch   | 0x004A   | 10003          | Switch timeout (s) | UINTI6    | 0                 |
| 10 | Digital aignatura  | 0x004P   | 5<br>0         |                    |           | 0                 |
|    |                    | 0X004B   | 1              |                    |           | U                 |
| 10 | Diachla arrar      | 0x0040   |                |                    |           | 0                 |
| 13 |                    | 0x0040   | 1 100          |                    |           | U                 |
|    |                    |          | 1100           | tions of the last  |           |                   |
|    |                    |          |                |                    |           |                   |
|    |                    |          |                |                    |           |                   |

\* Modbus Exception Code 90 returns, when exceeding the valid range

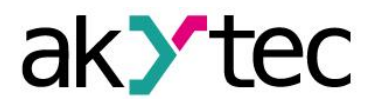

# Modbus RTU

# Table 8.4 Data and time settings

| No | Parameter               | Register | Valid<br>value | Meaning   | Data type | Default<br>(Note) |  |  |  |
|----|-------------------------|----------|----------------|-----------|-----------|-------------------|--|--|--|
|    | read/write, 6 registers |          |                |           |           |                   |  |  |  |
| 1  | Seconds                 | 0x0080   |                | 059 s     | -         | 0                 |  |  |  |
| 2  | Minutes                 | 0x0081   | (              | 059 min   |           | 0                 |  |  |  |
| 3  | Hours                   | 0x0082   |                | 023 h     |           | 0                 |  |  |  |
| 4  | Day                     | 0x0083   |                | 131 d     | UNTIO     | 1                 |  |  |  |
| 5  | Month                   | 0x0084   |                | 112 mo    | ]         | 1                 |  |  |  |
| 6  | Year                    | 0x0085   | 20             | 102100 yr | 1         | 2011              |  |  |  |

# Table 8.5 Digital signature

| No                      | Parameter | Register         | Valid<br>value | Meaning         | Data type | Default<br>(Note) |  |
|-------------------------|-----------|------------------|----------------|-----------------|-----------|-------------------|--|
| write only, 8 registers |           |                  |                |                 |           |                   |  |
|                         | Кеу       | 0x00C0<br>0x00C7 | Key            | length 128 bits | UINT16[8] | 0                 |  |

# Table 8.6 Channels

| No | Parameter     | Register | Valid<br>value | Meaning          | Data type   | Default<br>(Note) |
|----|---------------|----------|----------------|------------------|-------------|-------------------|
|    | •             | re       | ad/write, 3    | 1 registers      |             |                   |
|    |               |          | Bit            | t 0 (Logging)    |             |                   |
|    |               |          | 0              | OFF              |             | 0                 |
| 1  |               | 0x0100 + | 1              | ON               | LUNT16      | (channel          |
| 1  | Query/Logging | (N-1)*64 | В              | it 1 (Query)     | OINTIO      | number            |
|    |               |          | 0              | OFF              |             | N = 164)          |
|    |               |          | 1              | ON               |             |                   |
| 2  | Channel name  | 0x0101   | A              | SCII string      | CHAR[32]    | 'Channel N'       |
| 2  | Chamernanie   | 0x0111   | en             | ds with 0x00     | 01 // ((02) | ondinorry         |
|    |               |          | 0              | Modbus RTU       |             | 0                 |
|    |               |          | 1              | Modbus ASCII     |             |                   |
|    | Protocol      | 0x0112   | 2              | AKYTEC           |             |                   |
| 3  |               |          | 3              | Input 1          | UINT16      |                   |
|    |               |          | 4              | Input 2          |             |                   |
|    |               |          | 5              | Input 3          |             |                   |
|    |               |          | 6              | Input 4          |             |                   |
|    |               |          | 0 2039         | for AKYTEC       |             |                   |
|    |               |          | 02000          | 11 address bits  |             |                   |
| 4  | Address       | 0x0113   | 0 254          | for AKYTEC       | UINT16      | 16                |
|    |               |          | 0201           | 8 address bits   |             |                   |
|    |               |          | 1247           | for Modbus       |             |                   |
| 5  | Timeout, ms.  | 0x0114   |                | 1065535          | UINT16      | 1000 ms           |
|    |               |          | Little-e       | endian (0-1-2-3) |             |                   |
|    |               |          | 0              | INT16            | _           |                   |
|    |               |          | 1              | UINT16           |             |                   |
| 6  | Data type     | 0x0115   | 2              | INT32            |             | 0                 |
|    |               | 0.00110  | 3              | UINT32           |             | Ŭ                 |
|    |               |          | 4              | FLOAT32          |             |                   |
|    |               |          | Big-e          | ndian (3-2-1-0)  | ]           |                   |
|    |               |          | 5              | INT16            |             |                   |

# Modbus RTU

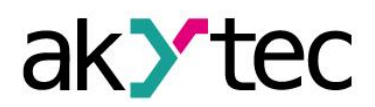

| No  | Parameter       | Register | Valid  | Meaning           | Data type                               | Default       |
|-----|-----------------|----------|--------|-------------------|-----------------------------------------|---------------|
|     |                 | 0        | value  |                   | ,,,,,,,,,,,,,,,,,,,,,,,,,,,,,,,,,,,,,,, | (Note)        |
|     |                 |          | 6      | UINT16            |                                         |               |
|     |                 |          | 7      | INT32             |                                         |               |
|     |                 |          | 8      | UINT32            |                                         |               |
|     |                 |          | 9      | FLOAT32           |                                         |               |
|     |                 |          | Middle | -endian (1-0-3-2) |                                         |               |
|     |                 |          | 10     | INT32             |                                         |               |
|     |                 |          | 11     | UINT32            |                                         |               |
|     |                 |          | 12     | FLOAT32           |                                         |               |
| 7   | Decimal point   | 0x0116   |        | -55               | UINT16                                  | 0             |
| 0   | Croch logging   | 0x0117   | 0      | OFF               |                                         | 0             |
| 8   | Crash logging   | 0X0117   | 1      | ON                | UNITO                                   | 0             |
| 0   | Threshold       | 0x0118   | 0 – d  | ynamic logging    |                                         | 0             |
| 9   | THESHOL         | 0x0119   |        | disabled          | FLOATSZ                                 | U             |
| 10  | Modbus function | 0x0110   | 0      | 3                 | LUNT16                                  | 0             |
| 10  |                 | 0,011    | 1      | 4                 |                                         |               |
| 4.4 | Register ad-    | 0v011B   |        |                   |                                         | (Modbus       |
|     | dress           | UXUTIB   |        | U.UXFFFF          | UNTIO                                   |               |
| 10  | Group number    | 0x0110   | 0      | no group          |                                         | Uniy)         |
| 12  | Group number    | 0.0110   | 132    | group number      |                                         |               |
| 40  | Addross longth  |          | 0      | 8 bits            |                                         | 0             |
| 13  | Address length  | 000110   | 1      | 11 bits           |                                         | (akYtec only) |
| 14  |                 | 0v011E   |        |                   | LUNT16                                  | 0             |
| 14  | TIASIT COUE     | UXUTTE   |        | 0081111           |                                         | (akYtec only) |
| 15  | Index           | 0v011E   |        | -1 32767          | LIINT16                                 | -1            |
| 10  | IIIUGA          | 0,0111   |        | -132707           |                                         | (akYtec only) |

## Table 8.7 Analog inputs

| No | Parameter                        | Register | Valid<br>value | Meaning                          | Data type | Default<br>(Note) |  |  |  |
|----|----------------------------------|----------|----------------|----------------------------------|-----------|-------------------|--|--|--|
|    | read/write, 6 * 4 = 24 registers |          |                |                                  |           |                   |  |  |  |
|    |                                  | 0x1100   | 0              | 4-20 mA                          |           |                   |  |  |  |
| 1  | Range                            | 0x1100   | 1              | 0-20 mA                          | UINT16    | 0                 |  |  |  |
|    |                                  | 021105   | 2              | 0-5 mA                           |           |                   |  |  |  |
| 0  | Filter, ms                       | 0x1106   | 100 65535      |                                  | LUNT16    | 100               |  |  |  |
| 2  |                                  | 0x110B   |                | 10005555                         | UNTIO     | 100               |  |  |  |
| 2  | Min. physical                    | 0x110C   |                | -10 <sup>9</sup> 10 <sup>9</sup> |           | 0                 |  |  |  |
| 3  | value                            | 0x1111   |                | -1010                            | FLUATSZ   | 0                 |  |  |  |
| 4  | Max. physical                    | 0x1112   |                | 10 <sup>9</sup> 10 <sup>9</sup>  |           | 100               |  |  |  |
|    | value                            | 0x1117   |                | -1010                            | FLOATSZ   | 100               |  |  |  |

# Table 8.8 Operating parameters

| No | Parameter                                          | Register | Valid<br>value | Meaning                        | Data type | Note    |  |  |  |
|----|----------------------------------------------------|----------|----------------|--------------------------------|-----------|---------|--|--|--|
|    | Channel data (read only, 3 * 64 = 192 registers) * |          |                |                                |           |         |  |  |  |
|    | Status                                             | 0x2000 + | By<br>(ch      | te 0, bits 03<br>annel status) |           | channel |  |  |  |
| 1  |                                                    | (N-1)*3  | 0              | ON                             | UINT16    | number  |  |  |  |
|    |                                                    | 0x20BF   | 1              | OFF                            |           | N = 164 |  |  |  |
|    |                                                    |          | 2              | Timeout                        |           |         |  |  |  |

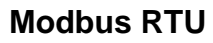

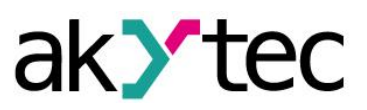

|                                        |                             |          |             | Overlaged                   |         |                |  |  |
|----------------------------------------|-----------------------------|----------|-------------|-----------------------------|---------|----------------|--|--|
|                                        |                             |          | 3           | Overioad<br>(apolog inputo) |         |                |  |  |
|                                        |                             |          |             |                             |         |                |  |  |
|                                        |                             |          | 4           | Break (analog               |         |                |  |  |
|                                        |                             |          |             | Inputs 4-20 mA)             |         |                |  |  |
|                                        |                             |          | 5           | Modbus exception            |         |                |  |  |
|                                        |                             |          | <b>.</b>    | code, byte 1                |         |                |  |  |
|                                        |                             |          | Byte 0, b   | its 4/ (data type)          |         |                |  |  |
|                                        |                             |          | 0           | INT16                       |         |                |  |  |
|                                        |                             |          | 1           | UINT16                      |         |                |  |  |
|                                        |                             |          | 2           | INT32                       |         |                |  |  |
|                                        |                             |          | 3           | UINT32                      |         |                |  |  |
|                                        |                             |          | 4           | FLOAT32                     |         |                |  |  |
|                                        |                             |          |             | Byte 1                      |         |                |  |  |
|                                        |                             |          | (Modbu      | s exception code)           |         |                |  |  |
|                                        |                             |          |             |                             |         | most signifi-  |  |  |
|                                        |                             |          |             |                             |         | cant bytes     |  |  |
| 2                                      | Measured value              |          |             | Bytes 25                    | FLOAT32 | are set to 0   |  |  |
|                                        |                             |          |             |                             |         | for short data |  |  |
|                                        |                             |          |             |                             |         | types          |  |  |
|                                        |                             | Device s | tatus (read | only,19 registers)          |         |                |  |  |
|                                        |                             |          | Bit 0       | Hardware reset              |         |                |  |  |
|                                        | Last program<br>start cause |          | Bit 1       | Powered on                  | UINT16  |                |  |  |
|                                        |                             |          | Bit 2       | Software reset              |         |                |  |  |
| 1                                      |                             | 0x20C0   | D:+ 0       | Independent                 |         |                |  |  |
|                                        |                             |          | BIT 3       | watchdog timer              |         |                |  |  |
|                                        |                             |          | Dit 4       | Window watchdog             |         |                |  |  |
|                                        |                             |          | BIT 4       | timer                       |         |                |  |  |
| _                                      | Last network                | 0x20C1   |             | 0.255                       |         | 0              |  |  |
| 2                                      | error                       | 0,2001   |             | 0255                        | UNTIO   | at power on    |  |  |
| 3                                      | Memory signa-               | 0x20C2   |             |                             | UINT16  |                |  |  |
| <u> </u>                               | ture                        | 0x20D1   | D'L O       |                             | [16]    |                |  |  |
|                                        |                             |          | Bit 0       | Default settings            |         |                |  |  |
|                                        |                             |          | Bit 1       | FLASH failure               |         |                |  |  |
| 4                                      | Status flag                 | 0x20D2   | Bit 2       | Logging switch<br>status    | UINT16  |                |  |  |
|                                        |                             |          | Bit 3       | Logging dada loss           | 1       |                |  |  |
|                                        |                             |          | Bit 15      | No memory card              |         |                |  |  |
| Analog inputs (read only, 8 registers) |                             |          |             |                             |         |                |  |  |
|                                        |                             | 0x3000   |             |                             | FLOAT32 |                |  |  |
|                                        | mput value                  | 0x3007   |             |                             | [4]     |                |  |  |
|                                        |                             | Adjustr  | ment (read  | only, 5 registers)          |         |                |  |  |
|                                        |                             |          | 0           | OK                          |         |                |  |  |
|                                        |                             |          | 1           | ErrRMS **                   |         |                |  |  |
|                                        |                             |          | 2           | ErrValue                    | UINT16  |                |  |  |
|                                        | Result                      | 0x3010   | 3           | ErrFlash                    | 1       |                |  |  |
|                                        |                             |          | 4           | Timeout                     | 1       |                |  |  |
|                                        |                             |          | Byte 1-2    | RMS **                      | FLOAT32 | 1              |  |  |
|                                        |                             |          | Byte 3-4    | Value                       | FLOAT32 | 1              |  |  |
| 1                                      |                             |          | ,           |                             |         |                |  |  |

\* It is possible to read the data from up to 40 consecutive channels with one command.

\*\* Root Mean Square

## Maintenance

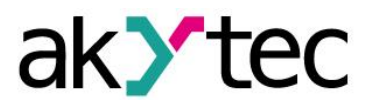

## 9. Maintenance

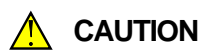

N Insufficiently qualified personnel are endangered or endanger others. It can cause minor injuries, property or environmental damage.

The maintenance includes:

- cleaning the enclosure and terminal blocks from dust, dirt and debris
- checking the fastening of the device
- checking the wiring (connecting leads, fastenings, mechanical damage)
- check the Real-Time Clock and correct if necessary

The device should be cleaned with a damp cloth only. No abrasives or solvent-containing cleaners may be used. The safety information in section 3 must be observed when carrying out maintenance.

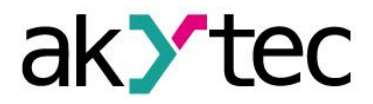

# **Transportation and Storage**

# 10. Transportation and Storage

Pack the device in such a way as to protect it reliably against impact for storage and transportation. The original packaging provides optimum protection.

If the device is not taken immediately after delivery into operation, it must be carefully stored at a protected location. The device should not be stored in an atmosphere with chemically active substances.

Permitted storage temperature: -15...+55 °C

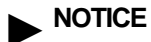

The device may have been damaged during transportation. Check the device for transport damage and completeness! Report the transport damage immediately to the shipper and akYtec GmbH!

# akytec

1 1

1

1

# 11. Scope of delivery

- MSD200
- Short guide
- USB stick with software and documentation
- SD Card (16 GB)